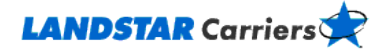

# **Doing Business with Landstar**

**Frequently Asked Questions** 

How can I become qualified to haul loads for Landstar?

I think I'm already qualified. How can I find out for sure?

I'm under a load and need operational assistance from Landstar. Who do I contact?

Where can I access Landstar's licenses and insurance information?

## How can I become qualified to haul loads for Landstar?

From LandstarCarriers.com,

- Click on the Get Qualified button on the Menu bar at the top of the Home page. You'll be directed to our onboarding website hosted by DAT.
- Complete the registration information as directed.

We'll e-mail you, confirming receipt of your qualification submission; we'll also let you know the status outcome of your qualification within the day.

Go to the top

# I think I'm already qualified. How can I find out for sure?

To find out if you're currently qualified to haul loads for Landstar, send us an e-mail requesting your status or call.

Send an e-mail to <u>carrierqualifications@landstar.com</u> with your DOT and/or MC number, the name of your company, and your phone number. Request your company's qualifications status

or

Give us a call at 800-435-1791 Option 1.

#### Go to the top

# I'm under a load and need operational assistance from Landstar. Who do I contact?

Contact Landstar Operations at 800-435-1791 Option 4 or e-mail <u>customerservice@landstar.com</u>.

Go to the top

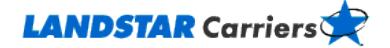

### Where can I access Landstar's licenses and insurance information?

From www.landstar.com,

- 1. Select the **Corporate Information** icon under the Main sidebar menu, then select **Certifications**.
- 2. Identify and copy the appropriate MC #.
- 3. Brokerage surety bond information is available by entering the appropriate MC number at <a href="http://lipublic.fmcsa.dot.gov/LIVIEW/pkg\_carrquery.prc\_carrlist">http://lipublic.fmcsa.dot.gov/LIVIEW/pkg\_carrquery.prc\_carrlist</a>.
- 4. Click one of the buttons in the View Details columns.
- 5. Locate the **Active/Pending Insurance** section or link.

Go to the top